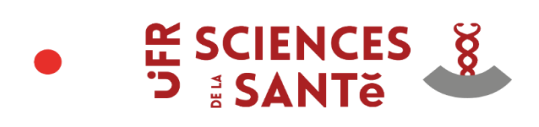

# REINSCRIPTION

# A REALISER A COMPTER DU 18 JUILLET 2025 ET AVANT LE 30 AOUT 2025

ETAPE 1

Rendez vous sur le site: https://cvec.etudiant.gouv.fr/

- Vous êtes assujetti au paiement de la CVEC (inscrits en formation initiale; apprentis; en reprise d'études non financée):

Procédez au paiement de la CVEC

Téléchargez votre attestation

**UNIVERSIT**ĕ

PASTEUR

MARIE & LOUIS

Conservez votre N° de CVEC (il vous sera demandé lors de votre inscription)

- Vous êtes exonéré du paiement de la CVEC (boursier; bénéficiaire de la protection subsidiaire;

demandeur d'asile):

Renseignez votre situation sur le site de la CVEC

Téléchargez votre attestation

Conservez votre N° de CVEC (il vous sera demandé lors de votre inscription)

Si vous rencontrez des problèmes malgré votre exonération: vous devez procéder au règlement

pour pouvoir vous inscrire. Vous pourrez vous faire rembourser à compter du 1er septembre 2025 sur le site

https://www.messervices.etudiant.gouv.fr/envole/

ETAPE 2

Rendez vous sur le site: https://admission.univ-fcomte.fr/Lien-inscription-administrative-reinscription.awp

- Identification:

- \* Saisissez votre N° Etudiant de l'année précédente
- \* Saisissez votre Date de Naissance

## Complétez ou vérifiez les informations suivantes:

- Identité

- Dans la rubrique « diplôme principal préparé » indiquer 1ère année préparation au grade de licence soins infirmit

- Données personnelles
- Données annuelles:
  - \* Si vous êtes boursier: séléctionnez "Bourse régionale prépa-paramédicale"
- Couverture sociale: ne rien compléter (il n'y a plus de sécurité sociale étudiante)
- Autres données:

## \* Dans "Profil" sélectionnez: ETUDIANT INFIRMIER

- Droits à payer:
  - \* Le montant des droits doit obligatoirement être à 0,00 euros (si non vérifiez votre saisie
- Récapitulatif d'inscription: vérifiez vos informations (si erronées les corriger)
- Paiement: vous n'avez rien à payer (si non vérifiez votre saisie précédente dans "Profil": ETUDIANT INFIRMIER)
- Fin de l'inscription:
  - \* Notez votre N° étudiant et conservez le pendant toutes vos études
  - \* Message de confirmation: renseignez votre email
  - \* Cliquez sur VALIDER VOTRE INSCRITPION ADMINISTRATIVE
- Vous recevrez un email de confirmation

#### En cas de difficulté pour vous inscrire: 0381665909 ou contact-inscription@univ-fcomte.fr

#### ETAPE 3

Rendez vous sur le site: https://scolarite.univ-fcomte.fr/pj-web/page/login.jsf

Vous pouvez accéder à ce site à tout moment tant que votre dossier n'est pas complet et validé (1 email de

- Fournir toutes les pièces demandées

- Liste des pièces justificatives à fournir en fonction de votre situation: http://medecine-pharmacie.univ-

fcomte.fr/download/ufr-smp/document/sciences-infirmieres/annexe-4\_listes-des-pieces-justificatives---dont-pj-plan-bienvenue-en-france-2025-2026.pdf

### ETAPE 4: ACTIVEZ VOTRE COMPTE SESAME (accès à l'ENT "Espace Numérique de Travail")

### LE LENDEMAIN DE VOTRE INSCRIPTION ADMINISTRATIVE

### Mode opératoire:

http://medecine-pharmacie.univ-fcomte.fr/download/ufr-smp/document/activer-son-compte-sesame-2025-2026.pdf Rendez vous sur le site: https://ent.univ-fcomte.fr/

- Connectez vous avec vos identifiants de l'année précédente:

- \* Si vous rencontrez des difficultés cliquez sur "Activer votre compte Sésame"
- Renseignez votre N° INE (Identifiant National Etudiant)

\* Si vous ne le connaissez pas vous pouvez le retrouver sur un relevé de note du collège ou du lycée

- Entrez votre date de naissance
- Votre compte sera actif dès le lendemain: vous recevrez un mail de confirmation

# ETAPE 5: ACCEDEZ A MOODLE (espace de cours en ligne)

#### LE LENDEMAIN DE L ACTIVATION DE VOTRE COMPTE SESAME

Notice explicative: http://medecine-pharmacie.univ-fcomte.fr/download/ufr-smp/document/sciencesinfirmieres/utilisation-de-la-plateforme-moodle-25-26--etudiants-.pdf Accédez à Moodle: https://ent.univ-fcomte.fr/

ou https://moodle.univ-fcomte.fr/

- Cliquez sur Accédez à "Moodle"
- Puis "UFR Sciences de la Santé
- Soins infirmiers / IPA / IADE / IBODE

- DEI

- Pour accéder aux cours, une clé d'inscription vous sera demandée, tapez: /DEI25-26

# Une fois votre incription validée avec toutes les pièces justificatives conformes: vous recevrez par l'intermédiaire de votre institut de formation, votre certificat de scolarité et 1 stickers à coller sur votre carte étudiante à conserver tout au long de votre scolarité universitaire

#### CONTACTS

CONTACT SCOLARITE UFR SANTE: scolarite-sciencesinfirmieres@univ-fcomte.fr

SITE INTERNET DE L UFR SANTE: http://medecine-pharmacie.univ-fcomte.fr/pages/fr/menu4155/formations/sciencesinfirmieres-18430.html

DEMANDE DE REMBOURSEMENT DE LA CVEC (étudiants exonérés) à compter du 1er septembre:

https://www.messervices.etudiant.gouv.fr/envole/

SITE POUR COMMANDER UNE NOUVELLE CARTE ETUDIANTE: https://applications.univ-fcomte.fr/PaiementEnLigne PROBLEME INFORMATIQUE (ENT. Compte Sésame; Adresse mail....): sante\_informatique@univ-fcomte.fr PROBLEME SUR MOODLE: moodle-sante@univ-fcomte.fr